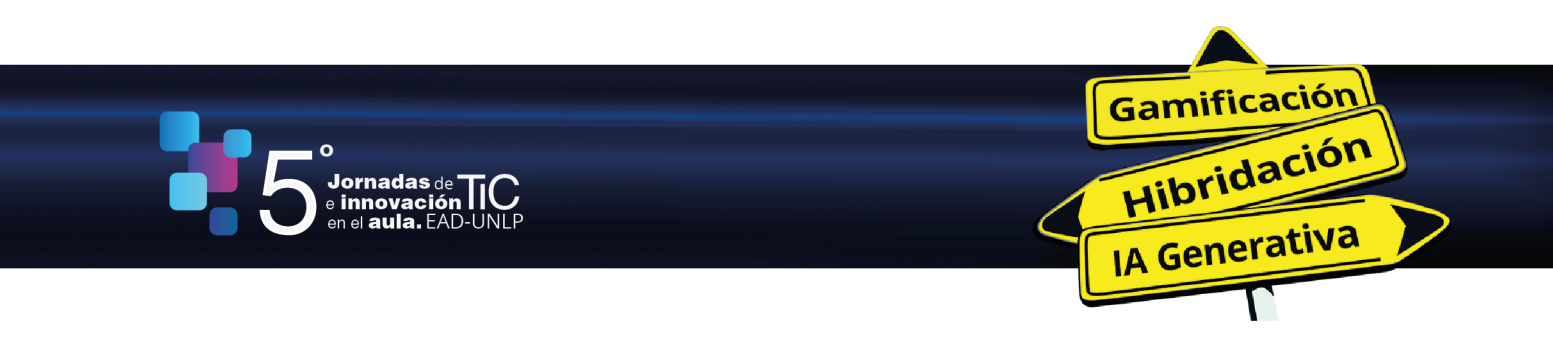

## INSTRUCCIONES PARA EL ENVÍO DE TRABAJOS

## I. Ingreso

Para iniciar la carga del trabajo es necesario ingresar en el sistema a través del siguiente link: <u>https://backend.congresos.unlp.edu.ar/index.php/TICeInnovacion</u>

| V Jornadas de TIC e Innovación en el Aula - Ecosistemas educativos digit<br>oportunidades y encrucijadas | Registrarse Entrar                     |
|----------------------------------------------------------------------------------------------------|----------------------------------------|
| Contacto                                                                                                 | <b>Q</b> Buscar                        |
|                                                                                                    | Enviar un artículo                     |
| Contacto: jornadas.ead@presi.unlp.edu.ar                                                                 |                                        |
|                                                                                                    | Platform &<br>workflow by<br>OJS / PKP |

## II. Registro

Seleccionar la opción **"Registrarse"** para nuevos usuarios o **"Entrar"** (para usuarios registrados), según corresponda. Al finalizar presionar el botón **"Registrarse"** al pie de la pantalla.

Recuerde guardar los datos de usuario y clave en un lugar seguro para futuros accesos.

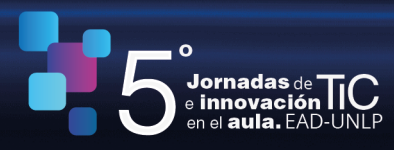

| Inicio / Registrarse                                                                                        | Enviar un artículo |
|----------------------------------------------------------------------------------------------------|--------------------|
| Registrarse                                                                                                 |                    |
| * Campo obligatorio                                                                                         |                    |
| Perfil                                                                                                    |                    |
| Nombre *                                                                                                    |                    |
| Apellidos                                                                                                   |                    |
| Afilioción *                                                                                                |                    |
|                                                                                                    |                    |
| País *                                                                                                    |                    |
|                                                                                                    |                    |
| Entrar<br>Correo electrónico *                                                                              |                    |
|                                                                                                    |                    |
| Nombre usuario *                                                                                            |                    |
|                                                                                                    |                    |
| Contrasena *                                                                                                |                    |
| Repita la contraseña *                                                                                      |                    |
|                                                                                                    |                    |
| Sí, consiento que mis datos se recopilen y se almacenen de acuerdo con la <u>declaración de políticas</u> . |                    |
| Sí, deseo que me notifiquen acerca de nuevas publicaciones y avisos.                                        |                    |
| 🗆 Sí, me gustaría que me contactaran para revisar artículos de esta revista.                                |                    |
| Registrarse Entrar                                                                                          |                    |

Gamificación Hibridación IA Generativa

(

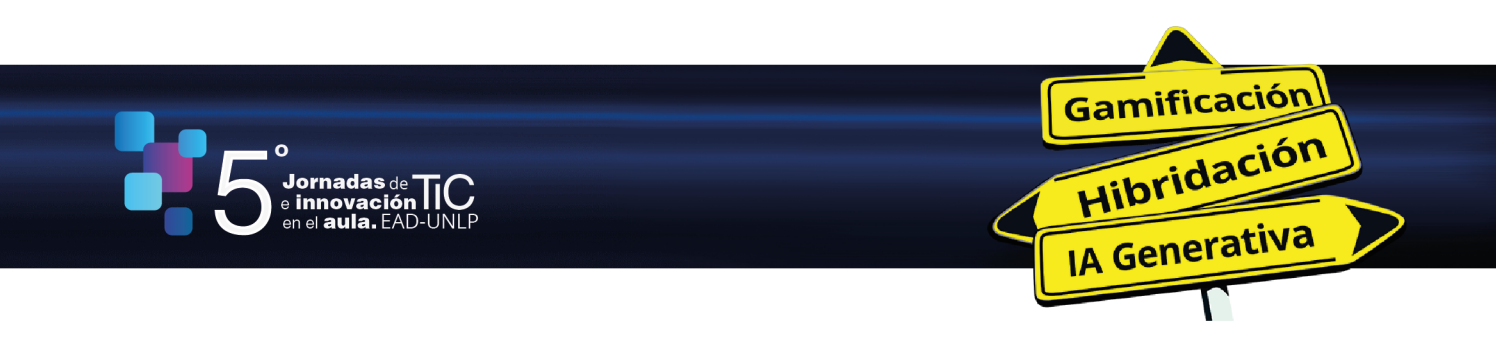

## III. Envío del trabajo

Antes de enviar el trabajo asegúrese de seguir las pautas formales requeridas para su presentación.

a). Una vez iniciada la sesión, tildar la opción "Nuevo envío".

| Envíos     |                                                      |                 |           |                           |
|------------|------------------------------------------------------|-----------------|-----------|---------------------------|
| Mi lista 🤇 | 2 Archivos                                           |                 |           | <ul> <li>Ayuda</li> </ul> |
| Mis        | envíos asignados                                     | <b>Q</b> Buscar | ▼ Filtros | Nuevo envío               |
| 9406       | Peralta<br>Una investigación sobre tecnología PRUEBA |                 | O Envio   | Ver v                     |
|            |                                                      |                 |           |                           |

**b). Inicio:** seleccionar el eje en el que inscribirá su trabajo en el ítem **"Sección"** y completar todos los campos obligatorios. Luego, **"Guardar cambios y continuar"**.

| Secció                                                                                    | in                                                      |                                                                           |                                              |                                                          |                                          |                                    |                                  |                                                    |                                                            |                                 |                                                   |                                                        |                                               |                        |
|-------------------------------------------------------------------------------------------|---------------------------------------------------------|---------------------------------------------------------------------------|----------------------------------------------|----------------------------------------------------------|------------------------------------------|------------------------------------|----------------------------------|----------------------------------------------------|------------------------------------------------------------|---------------------------------|---------------------------------------------------|--------------------------------------------------------|-----------------------------------------------|------------------------|
|                                                                                           |                                                         |                                                                           |                                              |                                                          |                                          |                                    |                                  |                                                    | ·                                                          |                                 |                                                   |                                                        |                                               |                        |
| Seleccia                                                                                  | ne la s                                                 | sección a                                                                 | decua                                        | la par                                                   | a el e                                   | nvío (ver                          | Seccion                          | es y Política en                                   | 1                                                          |                                 |                                                   |                                                        |                                               |                        |
| Acerca d                                                                                  | de la ri                                                | evista). *                                                                |                                              |                                                          |                                          |                                    |                                  |                                                    |                                                            |                                 |                                                   |                                                        |                                               |                        |
|                                                                                           |                                                         |                                                                           |                                              |                                                          |                                          |                                    |                                  |                                                    |                                                            |                                 |                                                   |                                                        |                                               |                        |
| Requis                                                                                    | sitos                                                   | de env                                                                    | ío                                           |                                                          |                                          |                                    |                                  |                                                    |                                                            |                                 |                                                   |                                                        |                                               |                        |
| Antes d                                                                                   | le cont                                                 | tinuar de                                                                 | ebe lea                                      | er y co                                                  | ofirm                                    | ar que                             | ha comp                          | pletado los rec                                    | quisitos siguiem                                           | tes.                            |                                                   |                                                        |                                               |                        |
| Eler                                                                                      | nvío n                                                  | o ha side                                                                 | o oubl                                       | cado                                                     | previa                                   | mente                              | ni se ha                         | sometido a o                                       | posideración p                                             | or ningi                        | una otra revis                                    | ta (o se ha pr                                         | oporcionad                                    | ouna                   |
| explicat                                                                                  | ción al                                                 | respect                                                                   | o en k                                       | s Con                                                    | nenta                                    | rios al e                          | ditor/a)                         | ).                                                 |                                                            |                                 |                                                   |                                                        |                                               |                        |
| Elar                                                                                      | rchivo                                                  | de envío                                                                  | o está                                       | en for                                                   | mato                                     | OpenO                              | ffice, M                         | Icrosoft Word,                                     | RTF o WordPer                                              | fect.                           |                                                   |                                                        |                                               |                        |
|                                                                                           |                                                         |                                                                           |                                              |                                                          |                                          | cionan                             | direccio                         | nes URL para                                       | las referencias.                                           |                                 |                                                   |                                                        |                                               |                        |
| Sien                                                                                      | npre o                                                  | que sea p                                                                 | osibio                                       | , se p                                                   |                                          |                                    |                                  |                                                    |                                                            |                                 |                                                   |                                                        |                                               |                        |
| <ul> <li>Sien</li> <li>El te</li> </ul>                                                   | npre q<br>exto tie                                      | que sea p<br>ene inter                                                    | osible<br>rlinead                            | , se p<br>lo sen                                         | dilo:                                    | 12 punt                            | os de ta                         | maño de fuer                                       | ite: se utiliza cu                                         | rsiva er                        | n lugar de sub                                    | ravado (exce                                           | oto en las d                                  | Irecciones             |
| Sien El te URL); vi                                                                       | npre q<br>exto tie<br>todas                             | que sea p<br>ene inter<br>las ilust                                       | inead<br>rinead<br>racion                    | :, se p<br>lo sen<br>es, fia                             | cillo;<br>uras i                         | 12 punt<br>v tablas                | os de ta<br>se encu              | imaño de fuen<br>Jentran coloca                    | nte; se utiliza cu<br>idas en los luga                     | rsiva er<br>res del             | n lugar de sub<br>texto apropia                   | rayado (exce<br>dos. en vez d                          | epto en las d<br>le al final.                 | irecciones             |
| Sien El te URL); y El te                                                                  | npre q<br>exto tie<br>todas<br>exto se                  | que sea p<br>ene inter<br>las ilust<br>e adhiere                          | nosible<br>rlinead<br>racion                 | , se p<br>lo sen<br>es, fig<br>requis                    | dilo;<br>uras j<br>sitos e               | 12 punt<br>y tablas<br>estilístic  | os de ta<br>se encu<br>os y bib  | imaño de fuen<br>ientran coloca<br>llográficos res | nte; se utiliza cu<br>idas en los luga<br>sumidos en las l | rsiva er<br>res del<br>Directri | n lugar de sub<br>texto apropia<br>ces del autor/ | rayado (exce<br>dos, en vez d<br>a. que aparei         | epto en las d<br>le al final.<br>cen en Acero | irecciones<br>ta de la |
| Sien El te URL); y El te revista.                                                         | npre q<br>exto tie<br>todas<br>exto se                  | que sea p<br>ene inter<br>las ilust<br>e adhiere                          | rinead<br>racion<br>e a los                  | , se p<br>lo sen<br>es, fig<br>requi                     | cillo;<br>uras j<br>sitos o              | 12 punt<br>y tablas<br>estilístic  | os de ta<br>se encu<br>os y bib  | imaño de fuer<br>ientran coloca<br>llográficos res | nte; se utiliza cu<br>idas en los luga<br>sumidos en las j | rsiva er<br>res del<br>Directri | n lugar de sub<br>texto apropia<br>ces del autor/ | rayado (exce<br>dos, en vez d<br>a, que aparei         | epto en las d<br>le al final.<br>cen en Acero | irecciones<br>ca de la |
| <ul> <li>Sien</li> <li>El te</li> <li>URL); y</li> <li>El te</li> <li>revista.</li> </ul> | npre q<br>exto tie<br>todas<br>exto se                  | que sea p<br>ene inter<br>las ilust<br>e adhiere                          | rinead<br>racion<br>a los                    | , se p<br>lo sen<br>es, fig<br>requi                     | cilio;<br>uras j<br>sitos o              | 12 punt<br>y tablas<br>estilístic  | os de ta<br>se encu<br>os y bib  | imaño de fuen<br>ientran coloca<br>llográficos res | nte; se utiliza cu<br>idas en los luga<br>sumidos en las j | rsiva er<br>res del<br>Directri | n lugar de sub<br>texto apropla<br>ces del autor/ | rayado (exce<br>dos, en vez d<br><u>a</u> , que aparei | pto en las d<br>le al final.<br>cen en Acero  | irecciones<br>ta de la |
| Slen El te URL]; y El te revista.                                                         | npre q<br>exto tie<br>todas<br>exto se                  | que sea p<br>ene inter<br>las ilust<br>e adhiere                          | racion<br>a los                              | , se p<br>lo sen<br>es, fig<br>requi:                    | cilio;<br>uras j<br>sitos o              | 12 punt<br>y tablas<br>estilístic  | os de ta<br>se encu<br>os y bib  | imaño de fuen<br>ientran coloca<br>llográficos res | nte; se utiliza cu<br>idas en los luga<br>aumidos en las j | rsiva er<br>res del<br>Directri | n lugar de sub<br>texto apropia<br>ces del autor/ | rayado (exce<br>dos, en vez d<br><u>a</u> , que aparei | pto en las d<br>le al final.<br>cen en Acero  | irecciones<br>ta de la |
| Slen I El te URL); y El te revista. Comer                                                 | npre q<br>exto tie<br>todas<br>exto se<br><b>ntarie</b> | que sea p<br>ene inter<br>las ilust<br>e adhiere<br>os para               | racion<br>a los<br>e el ec                   | is se p<br>lo sen<br>es, fig<br>requis                   | cillo;<br>uras j<br>sitos o<br>/a        | 12 punt<br>y tablas<br>estilístic  | os de ta<br>se encu<br>os y bibi | imaño de fuer<br>jentran coloca<br>llográficos res | nte; se utiliza cu<br>idas en los luga<br>aumidos en las j | rsiva er<br>res del<br>Directri | n lugar de sub<br>texto apropia<br>ces del autor/ | rayado (exce<br>dos, en vez d<br><u>a</u> , que aparei | epto en las d<br>le al final.<br>cen en Acero | irecciones<br>ta de la |
| Sien Ei te URL); y Ei te revista. Comer                                                   | npre q<br>exto tie<br>todas<br>exto se<br><b>ntarie</b> | que sea p<br>ene inter<br>las llust<br>e adhiere<br>os para<br>B <i>I</i> | racion<br>a los<br>e el ed<br>U              | io sen<br>es, fig<br>requir<br><b>litor</b> /            | cillo;<br>uras y<br>sitos o<br>/a<br>같?  | 12 punt<br>y tablas<br>est ilístic | os de ta<br>se encu<br>os y bib  | imaño de fuer<br>ientran coloca<br>llográficos res | nte; se utiliza cu<br>idas en los luga<br>sumidos en las j | rsiva er<br>res del<br>Directri | n lugar de sub<br>texto apropla<br>ces del autor/ | rayado (exce<br>dos, en vez d<br>a, que apare          | pto en las d<br>le al final.<br>cen en Acero  | irecciones<br>ta de la |
| Comer                                                                                     | npre q<br>exto tik<br>todas<br>exto se<br><b>ntarik</b> | que sea p<br>ene inter<br>las ilust<br>e adhiere<br>os para<br>B <i>I</i> | racion<br>a los<br>el ed<br>U                | isep<br>losen<br>es, fig<br>requis                       | cilio;<br>uras y<br>sitos o<br>/a<br>같은  | 12 punt<br>y tablas<br>estilístic  | os de ta<br>se encu<br>os y bibi | imaño de fuer<br>ientran coloca<br>liográficos res | nte; se utiliza cu<br>idas en los luga<br>sumidos en las j | rsiva er<br>res del<br>Directri | n lugar de sub<br>texto apropia<br>ces del autor/ | rayado (exce<br>dos, en vez d<br>a, que aparei         | epto en las d<br>le al final.<br>cen en Acero | irecciones<br>ca de la |
| Comer                                                                                     | npre q<br>exto tie<br>todas<br>exto se<br>ntarie        | que sea p<br>ene inter<br>las llust<br>e adhiere<br>os para<br>B I        | racion<br>a los<br>el ed<br>U                | is se p<br>lo sen<br>es, fig<br>requir<br><b>litor</b> / | cllio;<br>uras y<br>sitos o<br>/a<br>हरि | 12 punt<br>y tablas<br>estilístic  | os de ta<br>se encu<br>os y bibi | imaño de fuer<br>ientran coloca<br>liográficos res | nte; se utiliza cu<br>idas en los luga<br>aumidos en las j | rsiva er<br>res del<br>Directri | n lugar de sub<br>texto apropia<br>ces del autor/ | rayado (exce<br>dos, en vez d<br>a, que apare          | epto en las d<br>le al final.<br>cen en Acero | irecciones<br>ca de la |
| Sien I El te URL); y El te revista. Comer                                                 | npre q<br>exto tie<br>todas<br>exto se<br><b>ntarie</b> | que sea p<br>ene inter<br>las ilust<br>e adhiere<br>os para<br>B I        | el ed<br>U                                   | is se p<br>lo sen<br>es, fig<br>requir<br><b>litor/</b>  | cilio;<br>uras ;<br>sitos o<br>/a<br>같은  | 12 punt<br>y tablas<br>estilístic  | os de ta<br>se encu<br>os y bibi | imaño de fuer<br>ientran coloca<br>liográficos res | nte; se utiliza cu<br>Idas en los luga<br>aumidos en las j | rsiva er<br>res del<br>Directri | n lugar de sub<br>texto apropia<br>ces del autor/ | rayado (exce<br>dos, en vez d<br>a, que apare          | epto en las d<br>le al final.<br>cen en Acero | irecciones<br>ta de la |
| Sien I El te URL); y El te revista. Comer                                                 | npre q<br>exto tie<br>todas<br>exto se<br>ntarie        | que sea p<br>ene inter<br>las llust<br>e adhiere<br>os para<br>B I        | el ed                                        | is se p<br>lo sen<br>es, fig<br>requir<br><b>litor</b>   | cillo;<br>uras y<br>sitos o<br>/a<br>강유  | 12 punt<br>y tablas<br>estilístic  | os de ta<br>se encu<br>os y bibi | imaño de fuer<br>ientran coloca<br>llográficos res | nte; se utiliza cu<br>idas en los luga<br>aumidos en las j | rsiva er<br>res del<br>Directri | n lugar de sub<br>texto apropia<br>ces del autor/ | rayado (exce<br>dos, en vez d<br>a, que apare          | epto en las d<br>le al final.<br>cen en Acero | irecciones             |
| Sien IElte URL); y IElte revista. Comer                                                   | npre q<br>exto tie<br>todas<br>exto se<br>ntarie        | que sea p<br>ene inter<br>las ilust<br>e adhiere<br>os para<br>B <i>I</i> | el ed                                        | is se p<br>lo sen<br>es, fig<br>requir                   | cilio;<br>uras ;<br>sitos o<br>/a<br>हरि | 12 punt<br>y tablas<br>estilístic  | os de ta<br>se encu<br>os y bibi | imaño de fuer<br>ientran coloca<br>llográficos res | nte; se utiliza cu<br>idas en los luga<br>aumidos en las j | rsiva er<br>res del<br>Directri | n lugar de sub<br>texto apropia<br>ces del autor/ | rayado (exce<br>dos, en vez d<br>a, que apare          | epto en las d<br>le al final.<br>cen en Acero | irectiones             |
| Sien Eite URL); y Eite revista. Comer                                                     | npre q<br>exto tie<br>todas<br>exto se<br>ntarie        | que sea p<br>ene inter<br>las ilust<br>e adhiere<br>os para<br>B <i>I</i> | el ed                                        | , se p<br>lo sen<br>es, fig<br>requi:<br>litor/          | cillo;<br>uras j<br>sitos c<br>ž?        | 12 punt<br>y tablas<br>estilístic  | os de ta<br>se encu<br>os y bibi | imaño de fuer<br>ientran coloca<br>liográficos res | nte; se utiliza cu<br>idas en los luga<br>aumidos en las j | rsiva er<br>res del<br>Directri | n lugar de sub<br>texto apropia<br>ces del autor/ | rayado (exce<br>dos, en vez d<br>a, que aparei         | ipto en las d                                 | Irecciones<br>ca de la |
| Comer  Comer                                                                              | npre q<br>exto tie<br>todas<br>exto se<br><b>ntarie</b> | que sea p<br>ene inter<br>las ilust<br>e adhiere<br>os para<br>B <i>I</i> | ineac<br>racion<br>e a los<br><u>e</u> a los | is se p<br>lo sen<br>es, fig<br>requi:                   | cillo;<br>uras ;<br>sitos c<br>१         | 12 punt<br>y tablas<br>estilístic  | os de ta<br>se encu<br>os y bibi | imaño de fuer<br>ientran coloca<br>llogràficos res | nte; se utiliza cu<br>idas en los luga<br>aumidos en las j | rsiva er<br>res del<br>Directri | n lugar de sub<br>texto apropia<br>ces del autor/ | rayado (exce<br>dos, en vez d<br>a, que aparer         | ipto en las d                                 | irecciones<br>ca de la |
| Comer                                                                                     | npre q<br>exto tid<br>todas<br>exto se<br>ntaric<br>(t) | que sea p<br>ene inter<br>las ilust<br>e adhiere<br>os para<br>B <i>I</i> | ineac<br>racion<br>2 a los<br><u>u</u>       | , se p<br>lo sen<br>es, fig<br>requi:<br>litor/          | cillo;<br>uras j<br>sitos c<br>2?        | 12 punt<br>y tablas<br>est ilístic | os de ta<br>se encu<br>os y bibi | imaño de fuer<br>ientran coloca<br>llogràficos res | nte; se utiliza cu<br>idas en los luga<br>aumidos en las j | rsiva er<br>res del<br>Directri | n lugar de sub<br>texto apropia<br>ces del autor/ | rayado (exce<br>dos, en vez d<br>a, que aparer         | ipto en las d                                 | irectiones<br>ta de la |
| Comer                                                                                     | npre q<br>exto tid<br>todas<br>exto se<br>ntario        | que sea p<br>ene inter<br>las ilust<br>e adhiere<br>os para<br>B <i>I</i> | ineac<br>racion<br>2 a los<br><u>U</u>       | io sen<br>es, fig<br>requi:                              | cillo;<br>uras j<br>sitos c<br>ද්දි      | 12 punt<br>y tablas<br>est ilístic | os de ta<br>se encu<br>os y bibi | imaño de fuer<br>ientran coloca<br>liográficos res | nte; se utiliza cu<br>Idas en los luga<br>aumidos en las j | rsiva er<br>res del<br>Directri | n lugar de sub<br>texto apropia<br>ces del autor/ | rayado (exce<br>dos, en vez d<br>a, que aparei         | ipto en las d                                 | irecciones<br>ta de la |

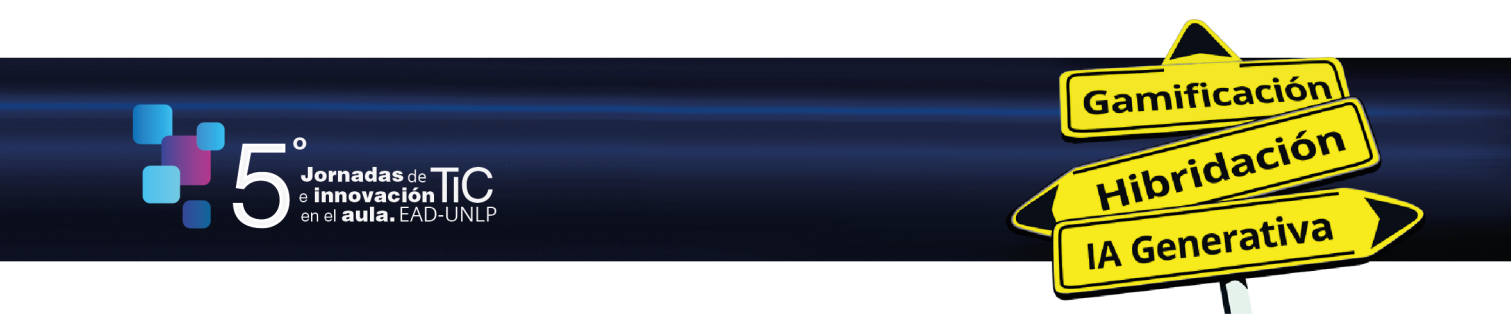

c). Cargar el envío: ir a "Añadir archivo" para adjuntar el trabajo. Luego, "Guardar y continuar".

**d). Introducir los metadatos:** posteriormente le solicitará completar los metadatos de su trabajo (título, resumen y palabras clave). También podrá sumar a otros/as autores en este paso. Luego, **"Guardar y continuar"** 

e). Confirmación: lr a "Finalizar envío" para completar el proceso.

**f). Siguientes pasos:** finalizado este envío, puede seleccionar diferentes opciones: revisar el envío, crear un nuevo envío, volver al escritorio. Si desea enviar otro trabajo (máximo dos por autor/a) debe seleccionar la opción **"Crear un nuevo envío"**.